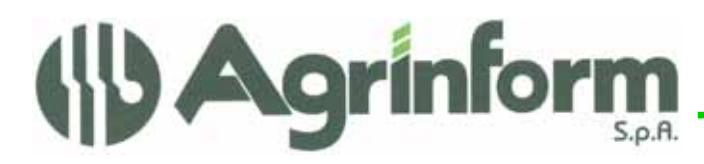

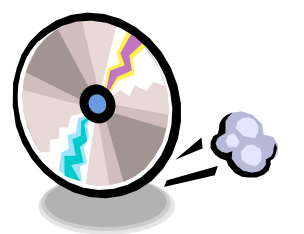

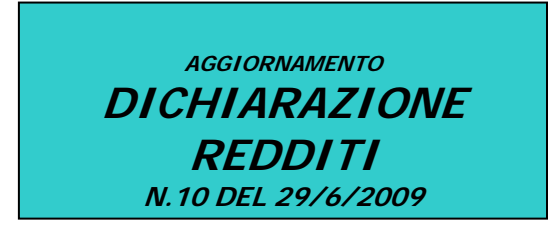

L'aggiornamento e' stato ripubblicato in data 1/7/2009 perche' aggiunte le modifiche relative a:

- Correzzione quadro RX perche' riportatva dati sporchi
- **Calcolo interessi rateali al 4%**: ripetere la funzione BDIR–B13 per selezionare il tipo di interessi anche se era gia' stata fatta (la scelta fatta in precedenza non e' stata tenuta in considerazione)
- Addizionale regionale Liguria

## MODIFICHE PRESENTI NELL'AGGIORNAMENTO

- **F24:** modificato il tributo 1800 per il quale deve essere indicato 0101 nel campo rateizzazione. Inserita la gestione del calcolo acconto imposta sostitutiva dei Contribuenti Minimi, modificato il modello per effetto del Decreto G.U. 15 Giugno 2009 per variazione interessi pagamenti rateali e gestione dei nuovi tributi per l'acconto contribuenti minimi
- ICI: modificata aliquota della sanzione per ravveddimento operoso ICI che passa dal 3,75 al 2,5.
- **IRAP:** eliminato, nel data entry, il controllo sul numero dipendenti. Modificata stampa per codice attivita' nel caso di societa' con attivita' connessa (quadro RD e sezione 3 e 4 IRAP): ore prende il codice attivita' dal quadro RD.
- IRAP: barratura quadro IR in caso di prospetto regioni a zero. Negli anni passati il prospetto regioni veniva sempre compilato (in caso fosse a zero veniva comunque riportato il codice regione e l'aliquota). E ad alcune sedi abbiamo risposto che ci saremmo comportati così anche quest'anno rettificando il programma che attualmente barra il quadro ma lascia il prospetto vuoto. Tuttavia ques'anno c'è la novità della barratura del quadro (che non avrebbe senso gestire se il quadro dovesse essere compilato sempre). Verificando però le specifiche tecniche di quest'anno ci pare che quando si generano situazioni a zero il quadro non vada compilato (neppure il prospetto regioni e che il frontespizio quindi non vada barrato). Abbiamo quindi rettificato il programma al fine di non effettuare la barratura del quadro. Non escludiamo tuttavia che questo dubbio possa trovare soluzione finale solo verificando come si comporterà il diagnostico sogei, ma se servirà interverremo sul telematico in modo automatico.
- IMPOSTAZIONE TIPO VERSAMENTO UNICO: Dal 1 luglio 2009 entrano in vigore i nuovi interessi per i versamenti rateali e quindi per attivare il calcolo con questi interessi e' necessario eseguire il programma BDIR-B13 e selezionare il tipo versamento da effettuare. Tale programma deve essere eseguito anche qualora siano necessario ricalcolare le deleghe con gli interssi rateali in vigore fino al 30 giugno 2009. Selezionare interessi rateali al 4 % per i versamenti a partire dal 1 luglio.
- **STUDI DI SETTORE**: se l'attività del contribuente è soggetta agli studi di settore revisionati inserire la tabella 53ASS e progressivo codice attivita per attivare la proroga delle scadenze con relativi interessi rideterminati sulle rate previste.
- **STAMPA UNICO PF:** sistemata la stampa del versamento iva nel quadro RX che veniva sposizionato rispetto alla casella.

Cap. Soc. €723.000,00 i.v. Codice fiscale 07444300581 PartitalVA 01778461002 Iscr. Reg. Impr.Roma 07444300581 R.E.A. di Roma 613426 Sede Amministrativa: 42100 Reggio E. via della Previdenza Sociale, 8/a Tel. 0522.514234 (r.a.) – Fax 0522.514803 E-mail: re.agrinform@ agrinform.it http://www.agrinform.it

Dichiarazione Redditi – Aggiornamento n.6 del 27/5/2009

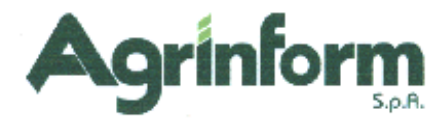

## NOTE OPERATIVE PER IL CARICAMENTO DELL'AGGIORNAMENTO

Prima di avviare l'aggiornamento, <u>accertarsi che la procedura Dichiarazione Redditi sia</u> <u>chiusa, in rete effettuare la verifica su tutte le stazioni</u>, ed effettuare doppio-click sul file .exe.